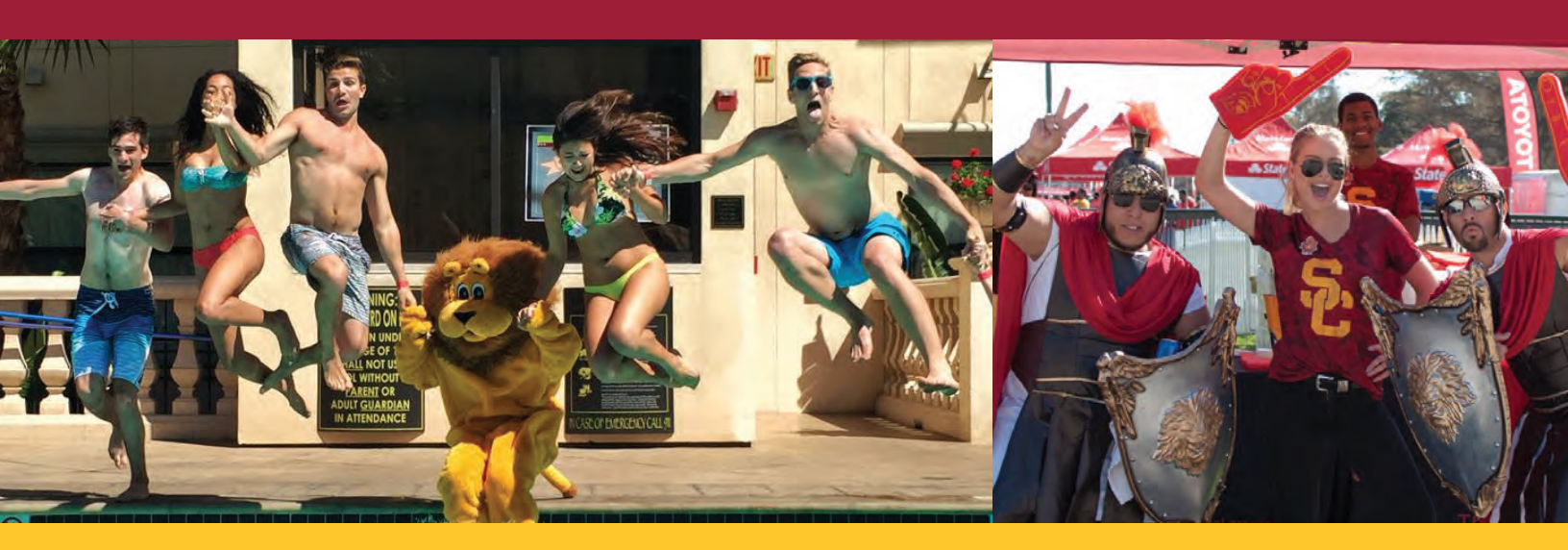

## WELCOME HOME TO THE **IDDEST 10 2018 WELCOME GUIDE**

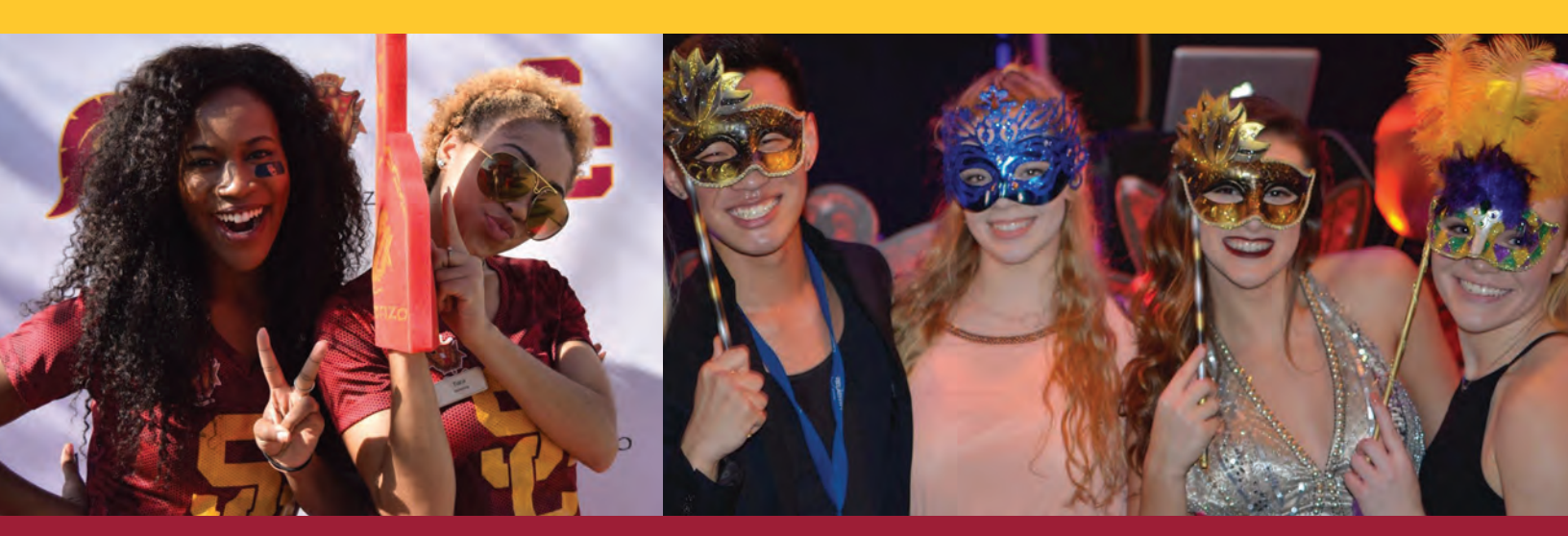

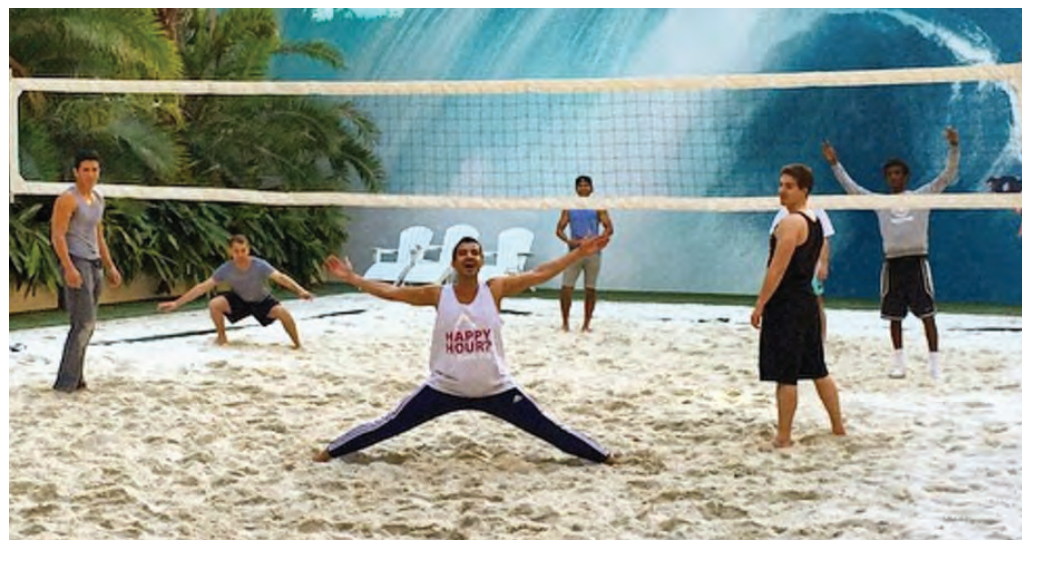

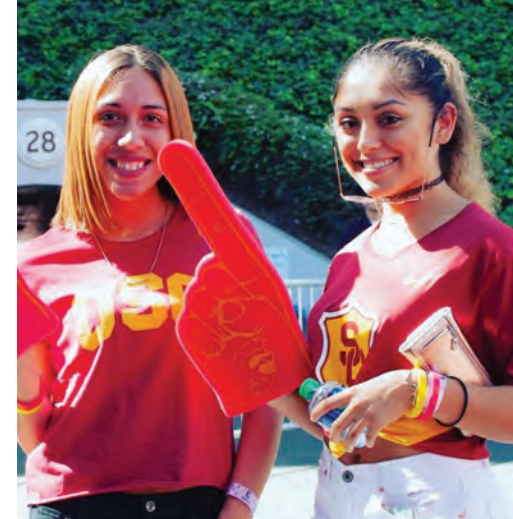

# LORENZO OFENZO

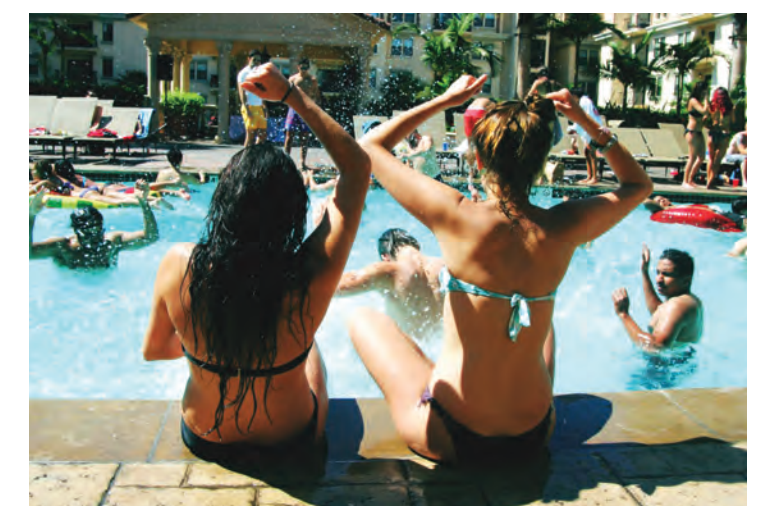

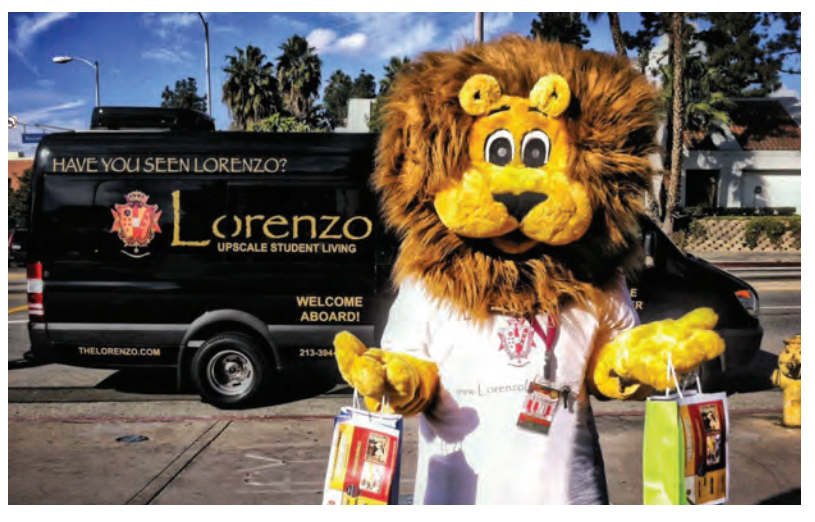

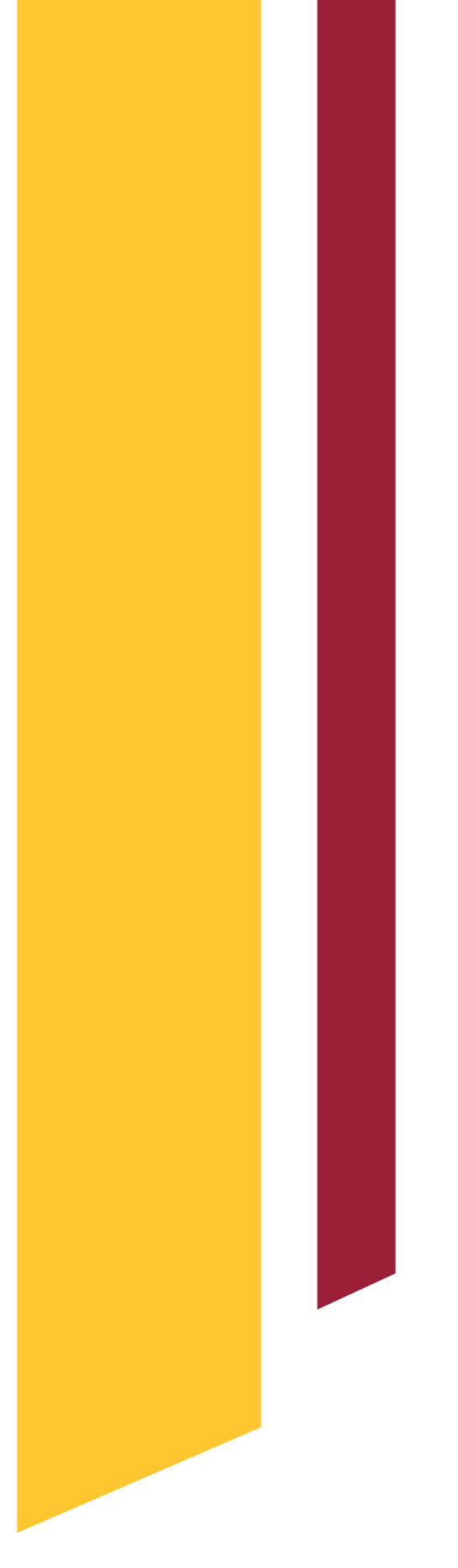

#### TABLE OF CONTENTS

| 3  | MEET YOUR<br>RESIDENT LIFE MANAGER |
|----|------------------------------------|
| 5  | I.T. SUPPORT                       |
| 6  | PARKING                            |
| 7  | ACTIVE BUILDING                    |
| 9  | AMENITIES                          |
| 1  | PAYING RENT                        |
| 3  | SERVICE REQUESTS                   |
| 4  | AFTER HOURS                        |
| 5  | COURTESY PATROL                    |
| 6  | PACKAGE CONCIERGE                  |
| 8  | SOCIAL MEDIA                       |
| 9  | COMMUNITY REWARDS                  |
| 20 | ON-SITE DINING                     |
| 21 | TRANSPORTATION                     |

## MEET YOUR DIRECTOR OF RESIDENT LIFE

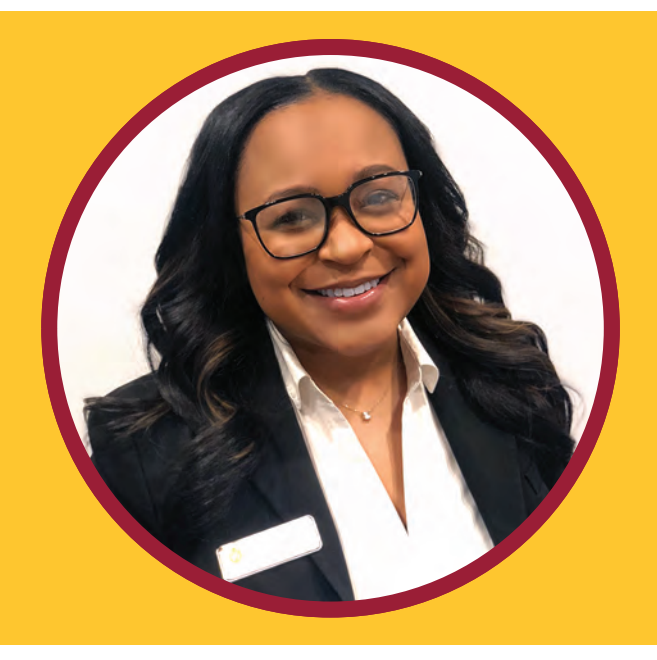

#### **CHRISTINA IRBY** DIRECTOR OF RESIDENT LIFE CHRISTINA@THELORENZO.COM

Greetings! We are thrilled that you have decided to call The Lorenzo your new home. As a Lorenzo resident, you are a part of a unique community full of exciting events, state-of-the-art facilities and wonderful people you can meet and grow with. Each floor has a designated **Resident Life Manager (RLM)** that will be your direct point of contact for all of your Resident questions, concerns, and ideas. Your RLM is also here to enforce Lorenzo rules, assist with roommate mediations, transfers, lease renewals, and any other resident service needs.

We encourage you to use your **Resident Life Manager** as a resource to guide you through this wonderful living experience.

#### **MEET YOUR RESIDENT LIFE MANAGERS**

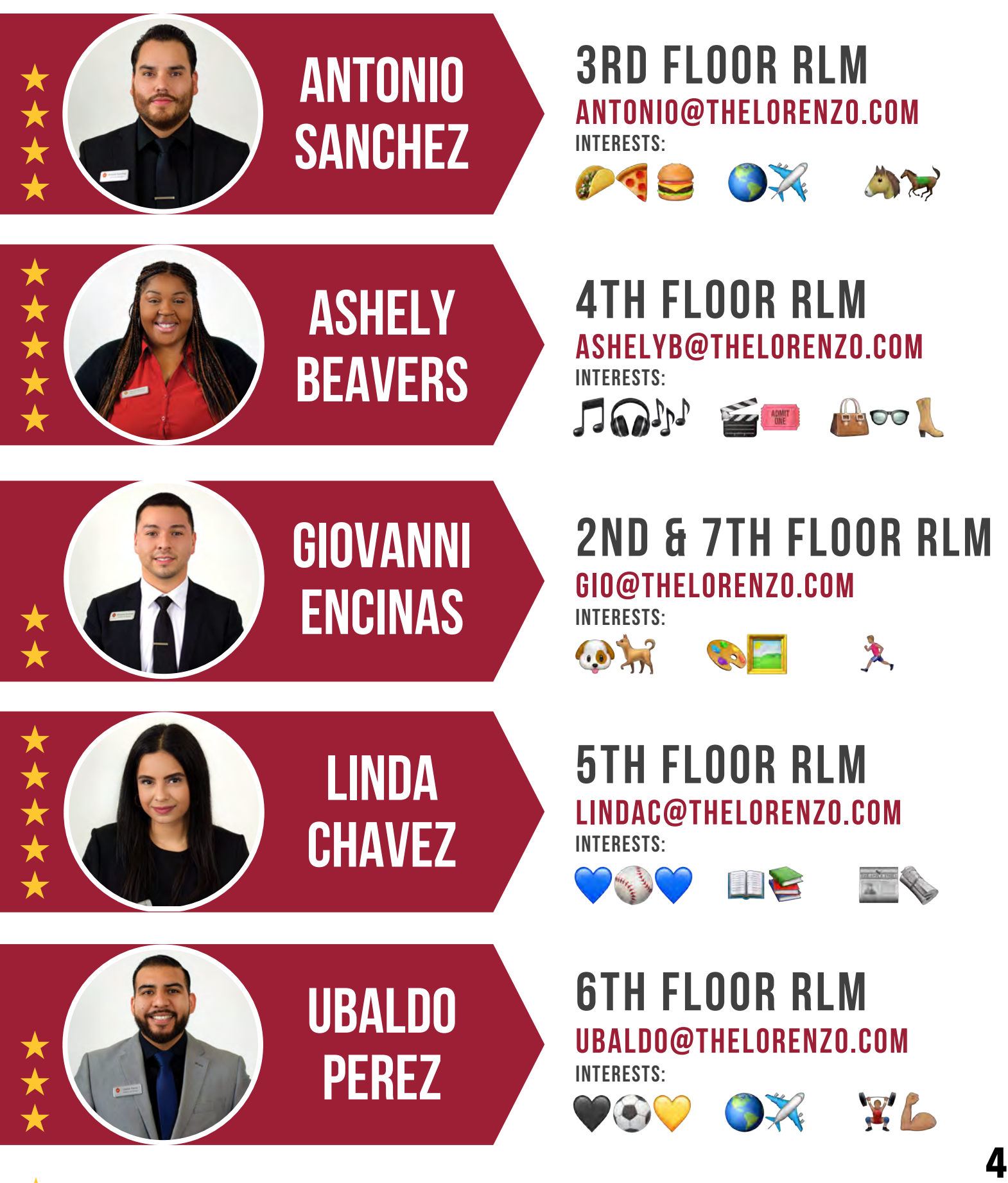

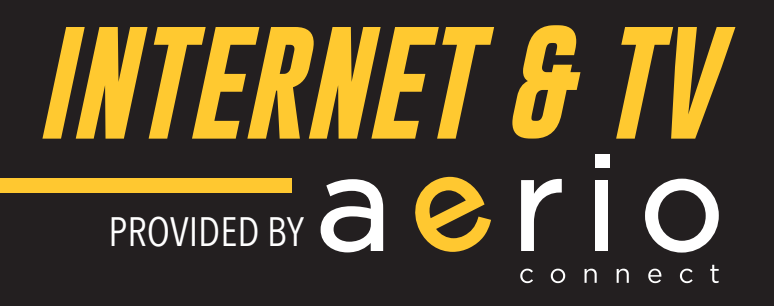

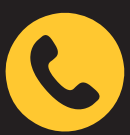

AERIOCONNECT TECH DIRECT OFFICE PHONE NUMBER 213.514.5790

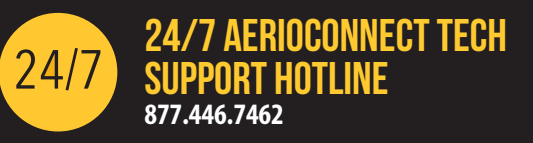

#### **HOW DO I GET ONLINE?**

#### You can now register before you move in!

What you'll need to sign up as a resident:

- Resident ID Number (will be emailed first week of August)
- A valid email address
- Go to www.thelorenzo.com and select the IT Support tab.
- Next select 'Get Connected' button or under Account Sign-up select 'Click to get connected'
- Follow the steps on screen to create your account.
- Once your account has been created you will be shown a table that will allow you to add up to ten (10) devices.
- First, enter the name of each device (e.g. Mark's iPhone, Xbox)
- Then you will need to find the MAC address of the device and input that as well.
- You can repeat this process for each of your devices to ensure connectivity.
- We've provided some links on how to find the MAC address of some common devices.
- If you can't find your device, call our support line at 887.446.7462.

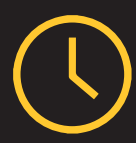

#### **AERIOCONNECT TECH DIRECT OFFICE HOURS**

AerioConnect Tech Direct is your onsite technical support located by the package room. Monday - Friday 2PM-10PM

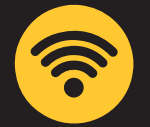

#### MY INTERNET IS HAVING ISSUES. WHAT SHOULD I DO?

Please call the Aerio Support Line at 213.514.5790 or email GoSupport@aerioconnect.com

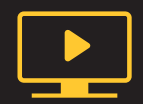

#### MY TELEVISION IS HAVING ISSUES. WHAT SHOULD I DO?

Please call the AerioConnect Support Line at 213.514.5790 or email GoSupport@aerioconnect.com

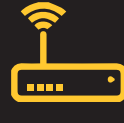

#### CAN I GET MY OWN MODEM/ROUTER?

No, you can not add your own modem/router at any time.

Have Family and friends that need WiFi?

Have them follow the same steps above to enjoy complimentary Internet Access! They don't need a resident ID to use Guest access.

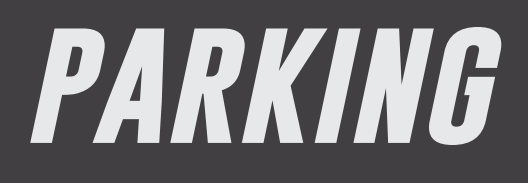

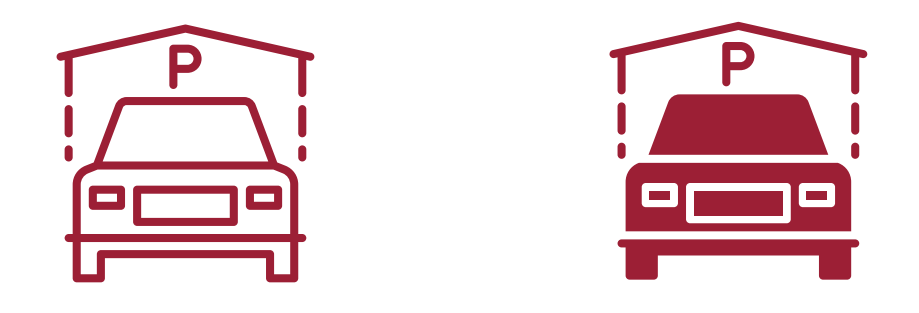

Our residents can purchase onsite parking in the Lorenzo parking garage. The community's parking garage is for motor vehicles belonging to residents and their guests, on-site staff and company vehicles. Residents are provided with adequate decals and parking space assignments. Any parking spots designated as being intended for "Future Resident" are reserved for their respective vehicles. Any vehicles discovered to be illegally or improperly parked may be towed at the owner's expense.

Guests and Residents are required to abide by all posted parking signage in the parking garage, alleys, and entry ways. When parking, be aware of any specific parking restrictions and posted parking signage. Use of parking garage space may be restricted in certain areas for designated emergency use, clearance for community dumpsters, temporary event use or maintenance use.

#### GUEST PARKING IS AVAILABLE \$5 a day or \$20 for overnight

Guests are not permitted to enter or park their vehicles in the resident parking garage.

PARKING REGISTRATION WILL RESUME ON MONDAY, AUGUST 13TH.

## **ACTIVE BUILDING**

#### GET UPDATES, RESERVE AMENITIES, AND MORE!

**Active Building** is the social hub for all things Lorenzo! Prior to move-in, you will receive an email notification similar to the screenshot below walking you through set-up. Through Active Building, you can get the latest updates on news, special announcements, and all events. Your feedback is valuable. Use this portal to give us feedback regarding your experiences while you're here.

#### Consider this the Yelp exclusively for The Lorenzo!

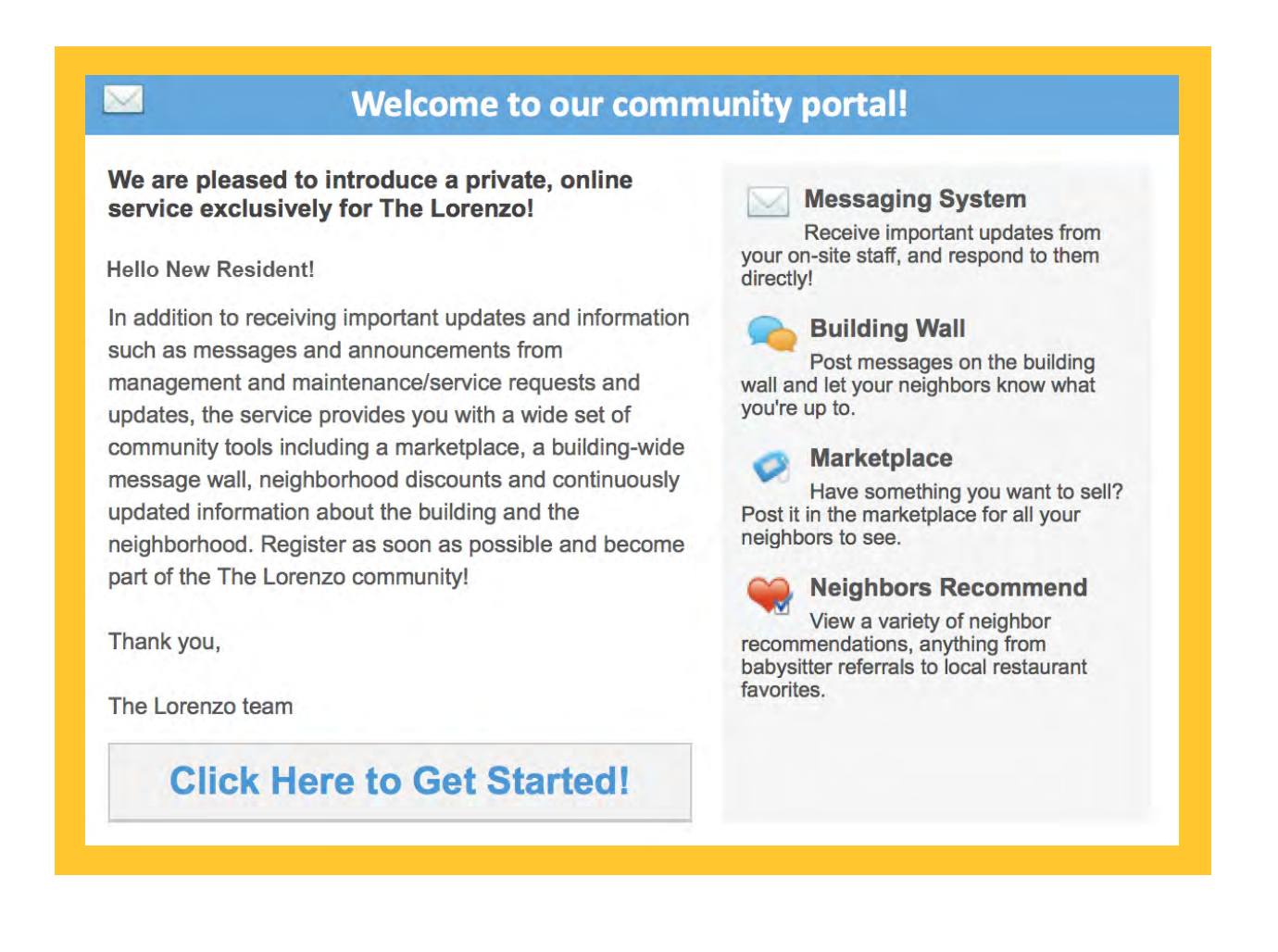

#### ACTIVE BUILDING is your portal to all important announcements, news, and events at the Lorenzo.

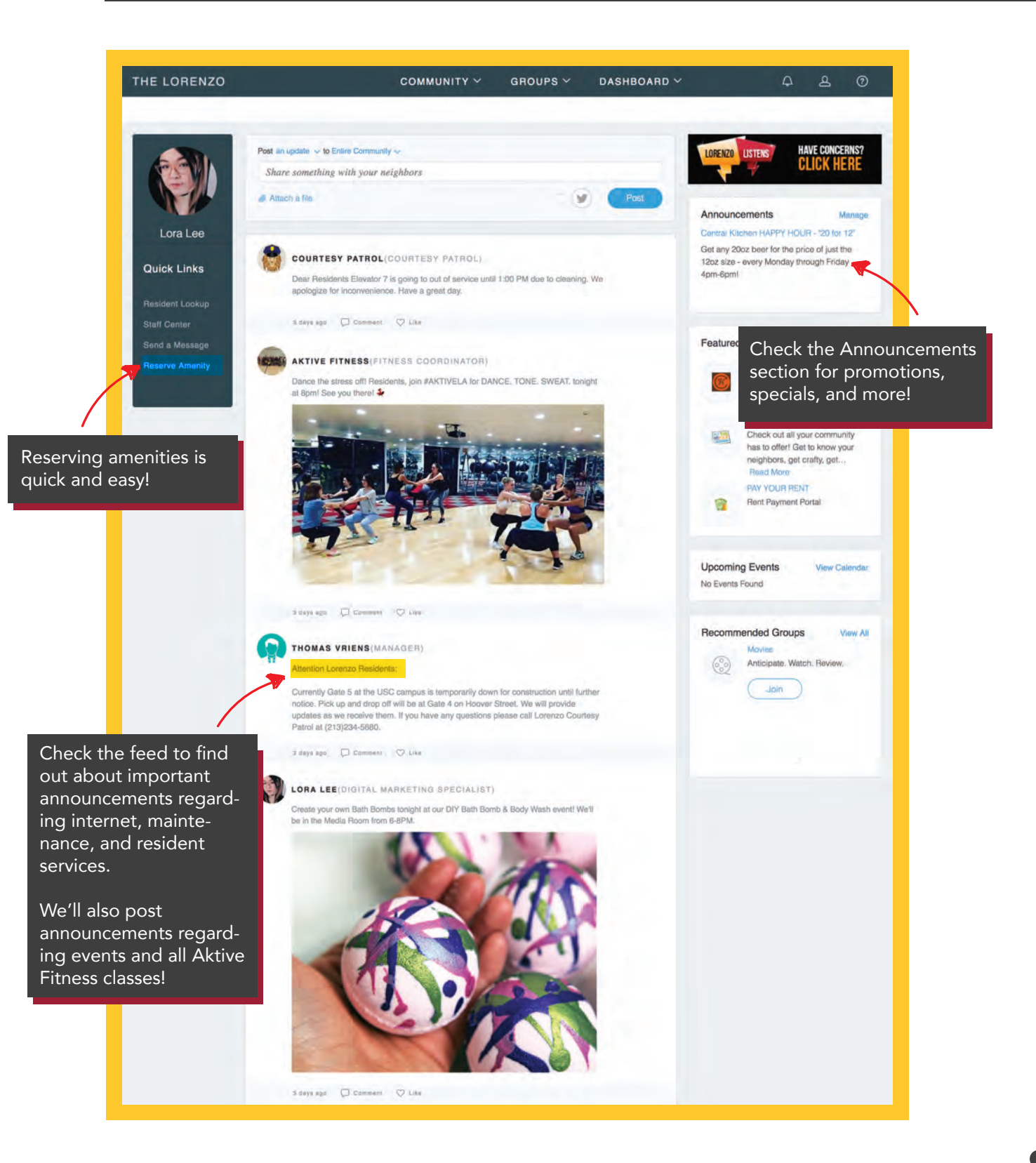

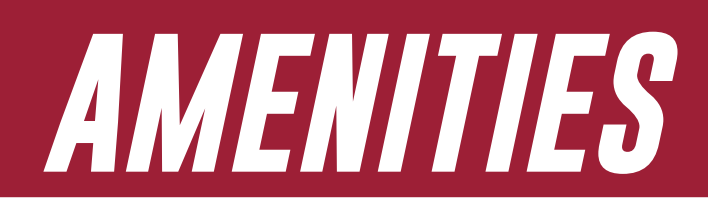

#### CHECK OUT ALL OF THE AWESOME AMENITIES WE HAVE FOR YOU AT THE LORENZO!

**BASKETBALL COURTS ROOFTOP RESORT POOLS BEACH VOLLEYBALL COURT** CENTRAL KITCHEN BESTAURANT STATE-OF-THE-ART GYMS **ROCK CLIMBING WALL** SAUNAS **RETRO ARCADE ROOFTOP BBQ / LOUNGE MULTIPLE STUDY ROOMS INDOOR POOL** MUSIC ROOM/PIANO ROOM **AIR HOCKEY / FOOSBALL TABLES** MEDIA ROOM **SEWING ROOM** PACKAGE CONCIERGE **COMPLIMENTARY BIKES** ELECTRONIC CAR CHARGING STATIONS

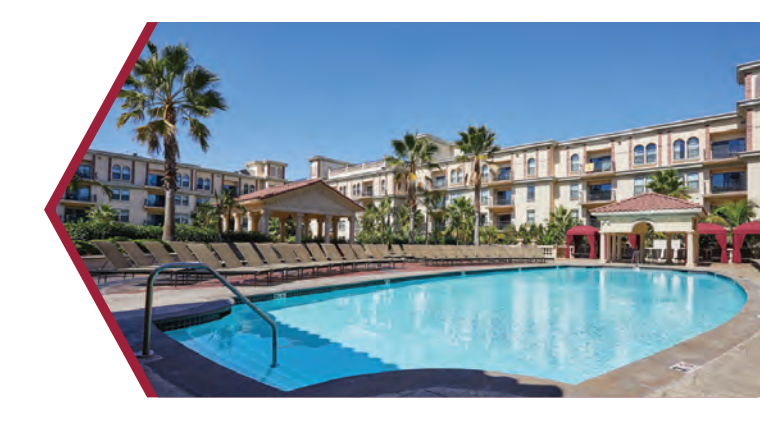

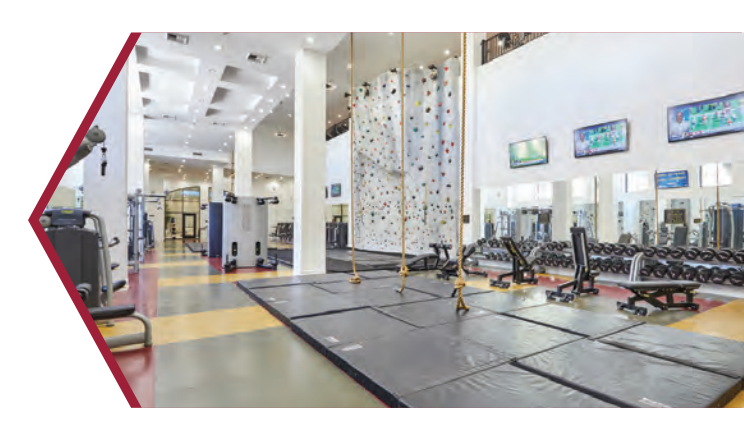

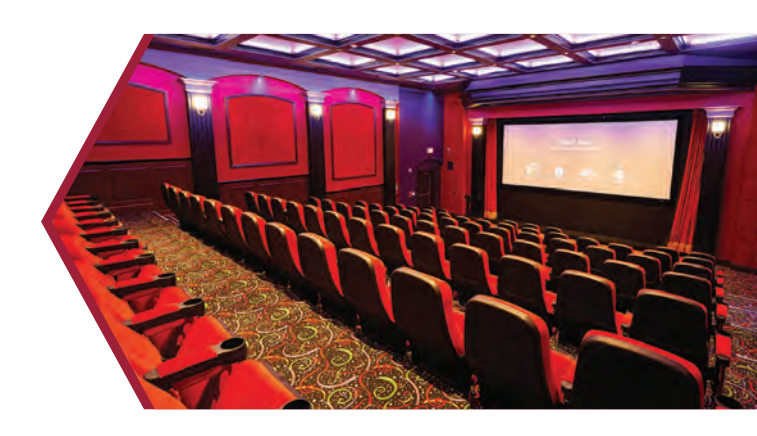

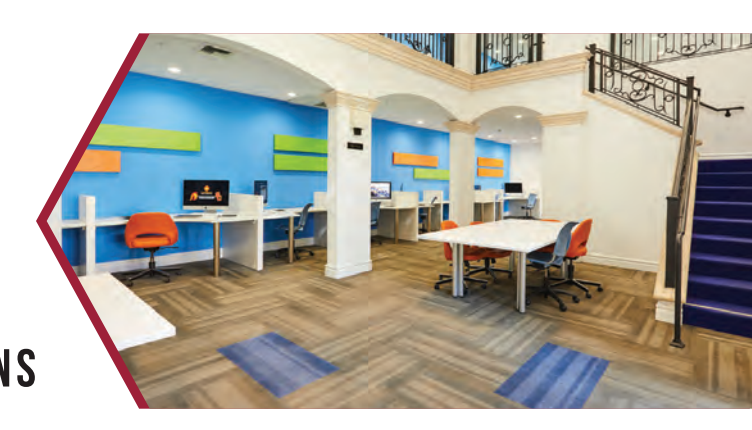

## **RESERVING AMENITIES**

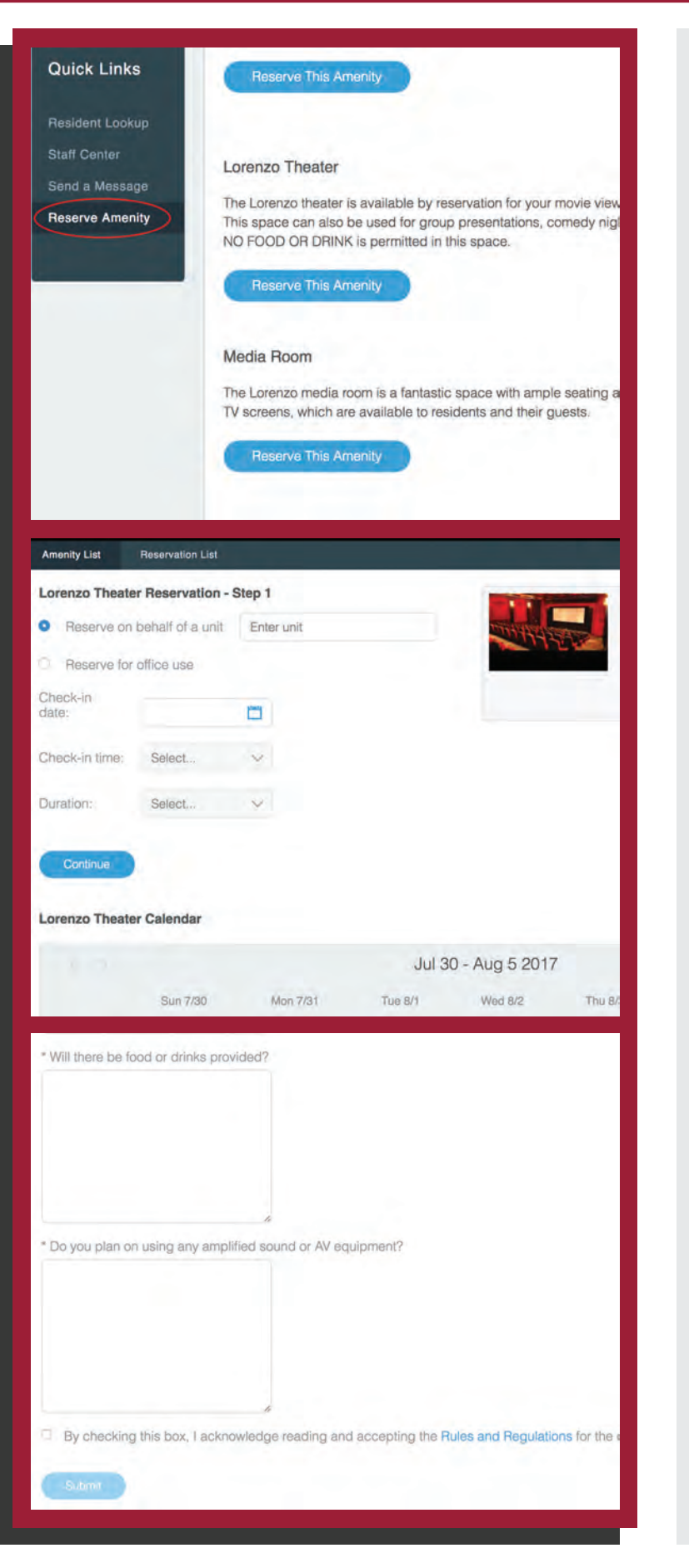

#### STEP 1

Log in to your Active Building account at **lorenzo.activebuilding.com.** Find the left panel Quick Links and click on **Reserve Amenity.** 

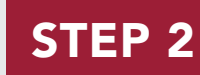

You will see a list of available amenities that you can reserve. Click on the desired amenity and proceed to fill out the date and time for your reservation.

**Note:** If the requested time has already been reserved by another resident, there will be a prompt letting you know the desired time is unavailable.

#### STEP 3

Once you've filled out the date and time for reservation, you will proceed to a short form where you can fill out additional information. After you've completed the form, click **Submit** and you're done!

## PAYING RENT

#### **USE YOUR RESIDENT PORTAL TO PAY RENT CONVENIENTLY ONLINE!**

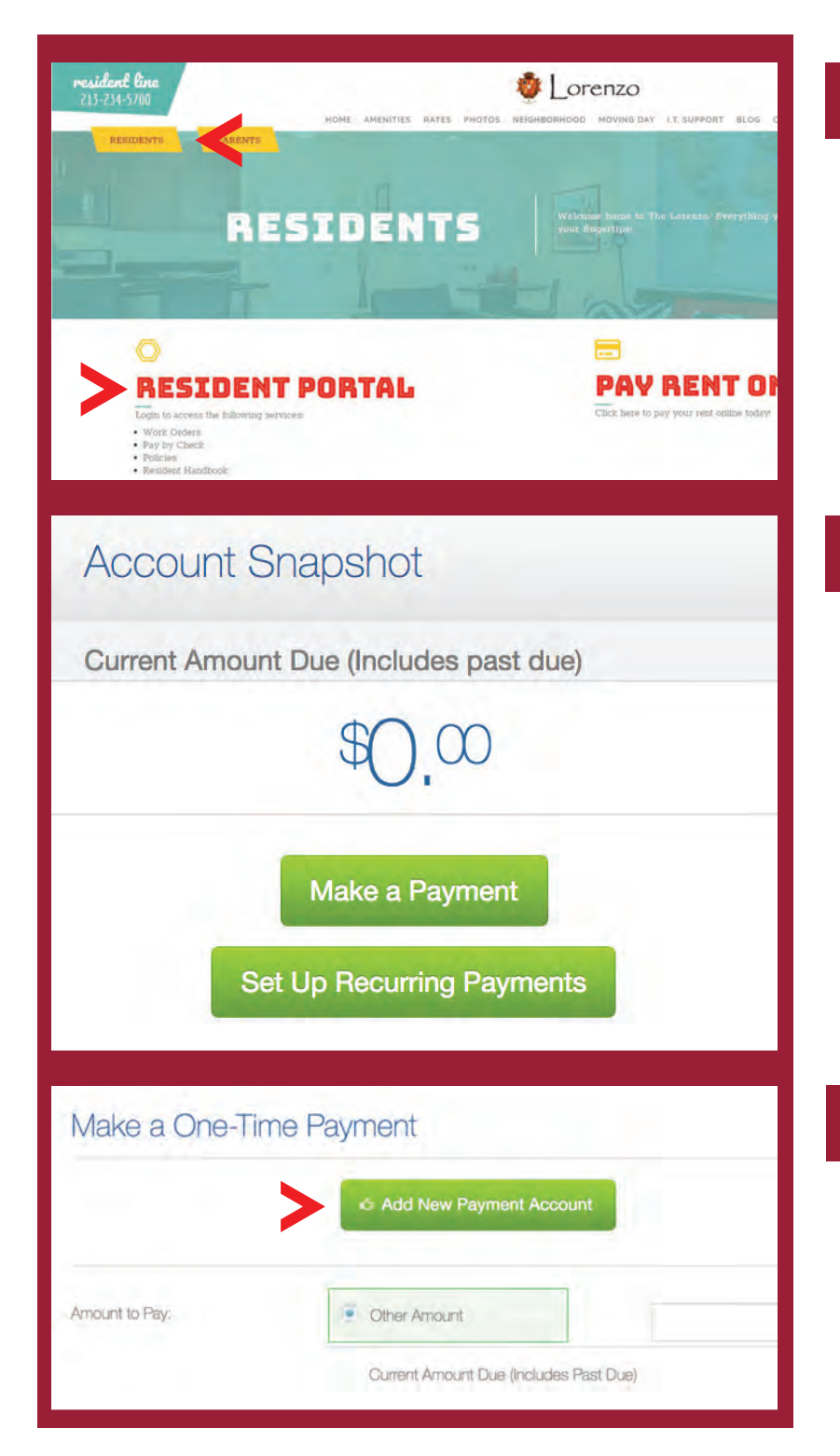

#### **STEP 1**

Go to **thelorenzo.com** Click on **RESIDENTS** at the top of the page and proceed to the **RESIDENT PORTAL**.

#### STEP 2

Sign into your **Real Page** account and click on **"MAKE A PAYMENT".** You will need to input your **Username** and **Password** for the **Resident Portal**, which will be set up for you on move-in day. If you are having issues accessing your account or do not have an account, please contact **Resident Services**.

#### **STEP 3**

#### Click on **"ADD NEW PAYMENT ACCOUNT"** which will take you to different payment options.

## **CREDIT CARD PAYMENT OPTIONS**

| Uorenzo                                                                                                    | Dashboard My Home                                                                                                    | My Profile                                                                                             | My Community                                                                                   |                                                                                                  |
|----------------------------------------------------------------------------------------------------|----------------------------------------------------------------------------------------------------|----------------------------------------------------------------------------------------------------|------------------------------------------------------------------------------------------------|--------------------------------------------------------------------------------------------------|
| Payments Service Requests                                                                                                    | Reservations My Lease In                                                                                                    | fo                                                                                                    |                                                                                                |                                                                                                  |
| Account History Pay Rent Online Recu                                                                                                    | urring Payments Saved Payment Accou                                                                                                    | ints                                                                                                   |                                                                                                |                                                                                                  |
| account Snapshot                                                                                                    | Add Payment                                                                                                    | Account                                                                                                |                                                                                                |                                                                                                  |
| urrent Amount Due (Includes past due)                                                                                                    | Payment Time:                                                                                                    |                                                                                                    |                                                                                                |                                                                                                  |
| \$0.00                                                                                                    | Fayment type.                                                                                                    | OWERED BY                                                                                              |                                                                                                | OFFERED BY                                                                                       |
|                                                                                                    | RESID<br>VISA                                                                                                    |                                                                                                    |                                                                                                | The Lorenzo                                                                                      |
| Make a Payment                                                                                                    |                                                                                                    | Learn More                                                                                             |                                                                                                | Learn More                                                                                       |
| Visa - \$37/transaction co<br>MasterCard & Discover                                                                                                    | onvenience fee - \$5,000 m<br><b>r</b> - 2.95%/tran <u>saction conv</u>                                                                                       | aximum per trans<br>enience f <u>ee - \$9,0</u>                                                        | action.<br>100 maxi <u>mum pe</u>                                                              | r transaction.                                                                                   |
| ACH - FREE! We requir<br>money order). However,                                                                                                    | e the first month's rent to<br>after move in day we enc<br>ture on, you'll save money                                                                         | be paid in certifie<br>ourage you to sig<br>by making your p                                           | d funds (credit c<br>n up for automa<br>payments on tim                                        | ard, cashiers check, or<br>tic payments by setting up<br>e and avoiding late fees.               |
| ACH. By turning this fea                                                                                                    |                                                                                                    |                                                                                                    |                                                                                                |                                                                                                  |
| ACH. By turning this fea                                                                                                    |                                                                                                    | NG DELAYS IF Y                                                                                         | OU ARE PAYIN                                                                                   | G WITH A CREDIT CARD                                                                             |
| ACH. By turning this fea<br><b>IMPORTANT REMINDE</b><br>If you are using an <u>interr</u><br>make payment as they w                                                              | <b>RS TO AVOID PROCESS</b><br>hational credit card we stro<br>vill often decline the charg                                                                    | NG DELAYS IF Y<br>ongly encourage y<br>e if it is a large int                                          | OU ARE PAYIN<br>you to inform yo<br>ternational trans                                          | <b>G WITH A CREDIT CARD</b><br>ur bank before trying to<br>action.                               |
| ACH. By turning this fea<br><b>IMPORTANT REMINDE</b><br>If you are using an <u>interr</u><br>make payment as they w<br>Also as a security measur<br>such as your social security | <b>RS TO AVOID PROCESS</b><br><u>national credit card</u> we stro<br>vill often decline the charg<br>re please be aware that an<br>rity number or passport nu | NG DELAYS IF Y<br>ongly encourage y<br>e if it is a large in<br>ny payment above<br>imber for internat | OU ARE PAYIN<br>you to inform yo<br>ternational trans<br>e \$3,000 will req<br>ional payments. | <b>G WITH A CREDIT CARD</b><br>ur bank before trying to<br>action.<br>uire identity verification |

## PLACING SERVICE REQUESTS

Our team of maintenance professionals will be here to assist you for both regular and emergency maintenance issues.

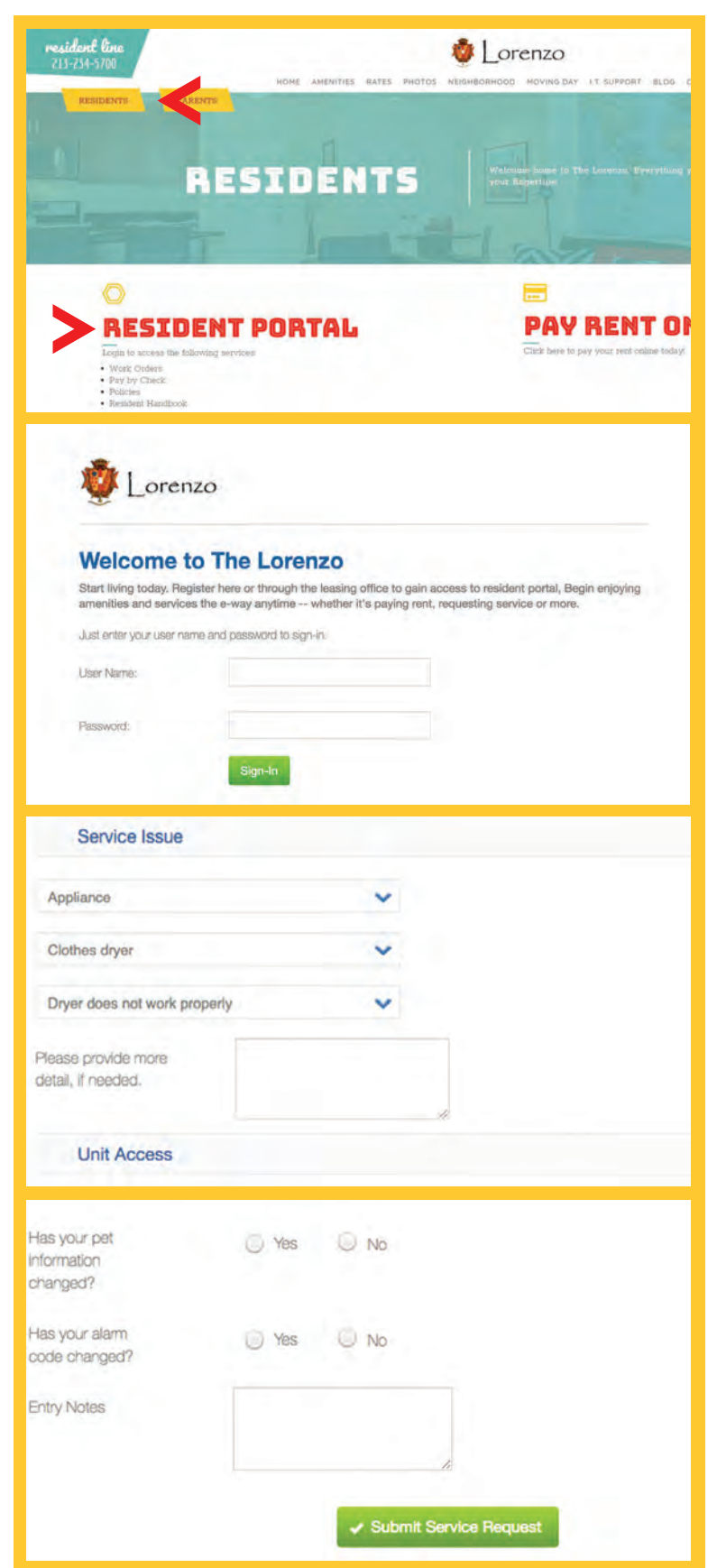

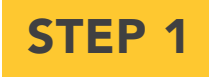

Go to thelorenzo.com

Click on **RESIDENTS** at the top of the page and proceed to the **RESIDENT PORTAL**.

#### STEP 2

Input your **Username** and **Password** for the **Resident Portal**. Your login will be set up for you on move-in day. If you are having issues accessing your account or do not have an account, please contact **Resident Services** at 213.234.5700.

#### STEP 3

Once you're in the portal, you will see a **"SERVICE REQUEST"** button. Proceed and fill out the necessary information for your work order request.

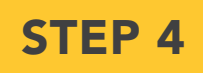

After you have filled out the forms, click on **Submit Service Request** and you're done!

## **AFTER HOURS CONCERNS**

Should an emergency issue arise '*after hours*' or outside of the hours of 9am-6pm Monday - Friday, we will dispatch our on-call service technician to take care of the problem.

#### **Emergency maintenance issues include:**

- Window that cannot close/window that is broken
- Front unit doors that cannot be secured or that will not allow access into the room
- Fires (Be sure to call 9-1-1 before calling The Lorenzo)
- Floods/Major Leaks
- Power failure
- A/C not working and apartment is **over** 80°F
- Heater not working and apartment is **below** 50°F
- Clogged toilet\* (when there is only one toilet in the apartment,
  - or all toilets are clogged or overflowing)

#### Locked Out of Your Apartment?

Lock Out Service is available through our Courtesy Patrol. There will be a \$75 replacement key charge. Please be aware that there is a fee for all after hours lock outs.

> Lorenzo Courtesy Patrol Phone: 213.234.5680 Pricing: 8pm-11am, \$75.00

\*You must present your photo ID for proof of residence to be let into your apartment.

TO REACH ON CALL MAINTENANCE PLEASE DIAL 213.234.5680.

FOR LIFE THREATENING EMERGENCIES DIAL 9-1-1

## **Courtesy Patrol is on duty 24/7!**

Your safety is of utmost importance to us at the Lorenzo. Courtesy Patrol is in place to monitor your safety and to make you feel more comfortable.

Courtesy Patrol is located at the front desk in the main lobby and is on duty **24/7**.

## You can reach Courtesy Patrol at **213.234.5680**

or by pushing the Courtesy Patrol button on your in-unit phone.

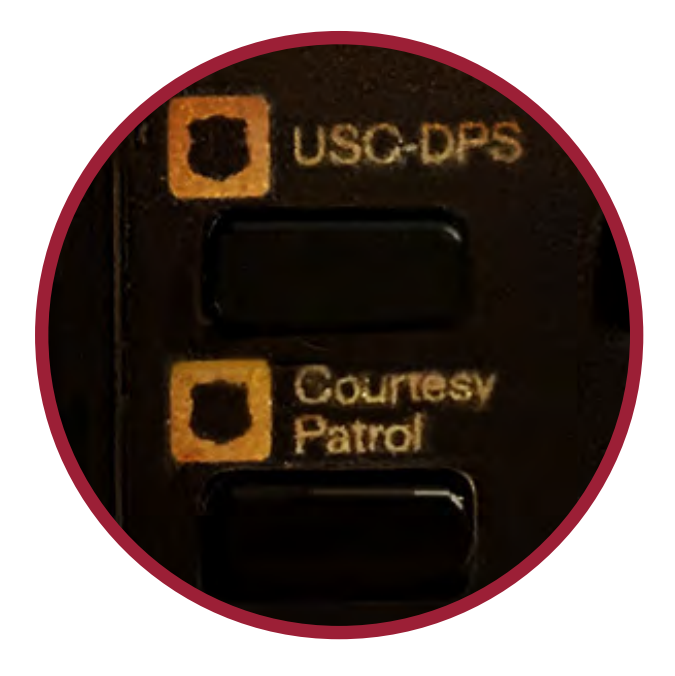

#### ■ PACKAGE ■ CONCIERGE<sup>™</sup>

#### The Lorenzo uses Package Concierge for handling all your packages!

**To Register:** Prior to move-in you will receive an email with your Username. Follow the link in the email to select your PIN. All residents MUST input credit card information in order to receive packages at The Lorenzo. You will be charged a one-time fee of \$10 during registration.

**Package Notification:** You will be notified via text or email when you have a package. The message will indicate which locker station has your package.

**To Retrieve a Package:** Scan the barcode from your text or email or enter your username and PIN. All lockers containing your packages will automatically open.

For assistance call 888.989.7225 or email support@packageconcierge.com

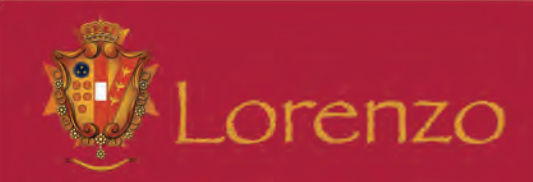

Package Concierge offers you the convenience of having your packages delivered securely with 24/7 access.

#### HOW IT WORKS:

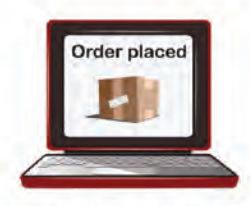

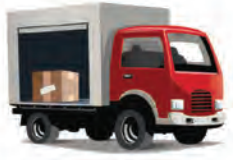

1.RESIDENT ORDERS PACKAGE

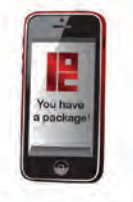

3. RESIDENT GETS NOTIFICATION

2. PACKAGE DELIVERED

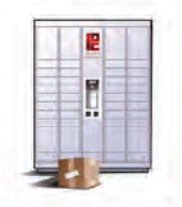

4. RESIDENT RETRIEVES WITH PIN

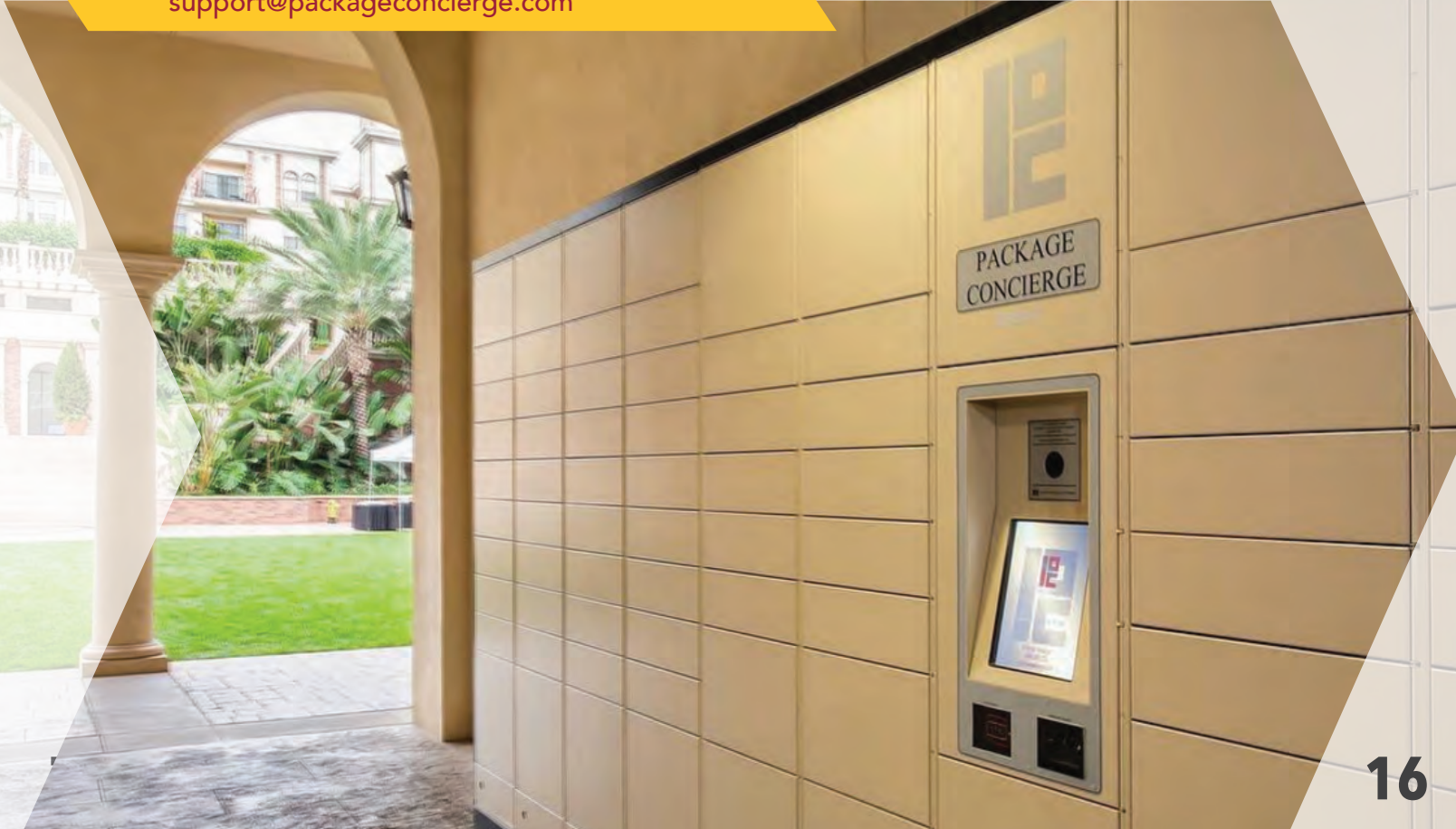

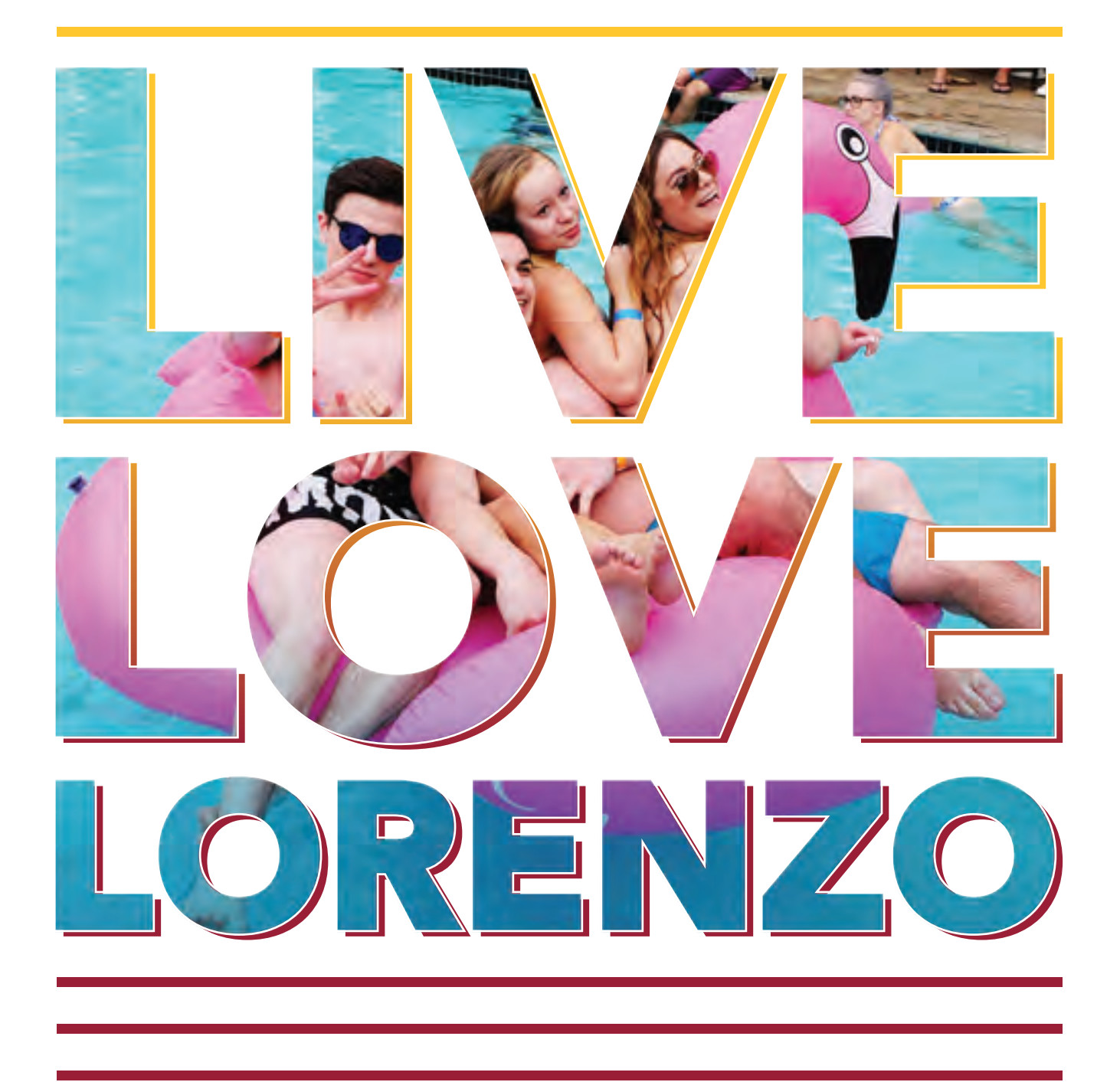

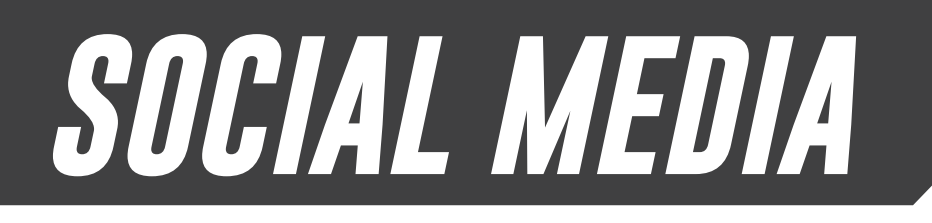

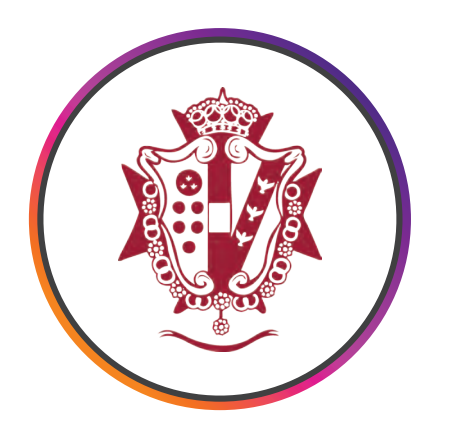

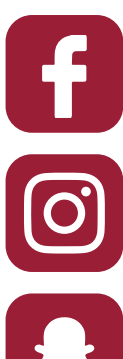

facebook.com/lorenzoapts

instagram.com/lorenzoapts

snapchat | lorenzonearusc

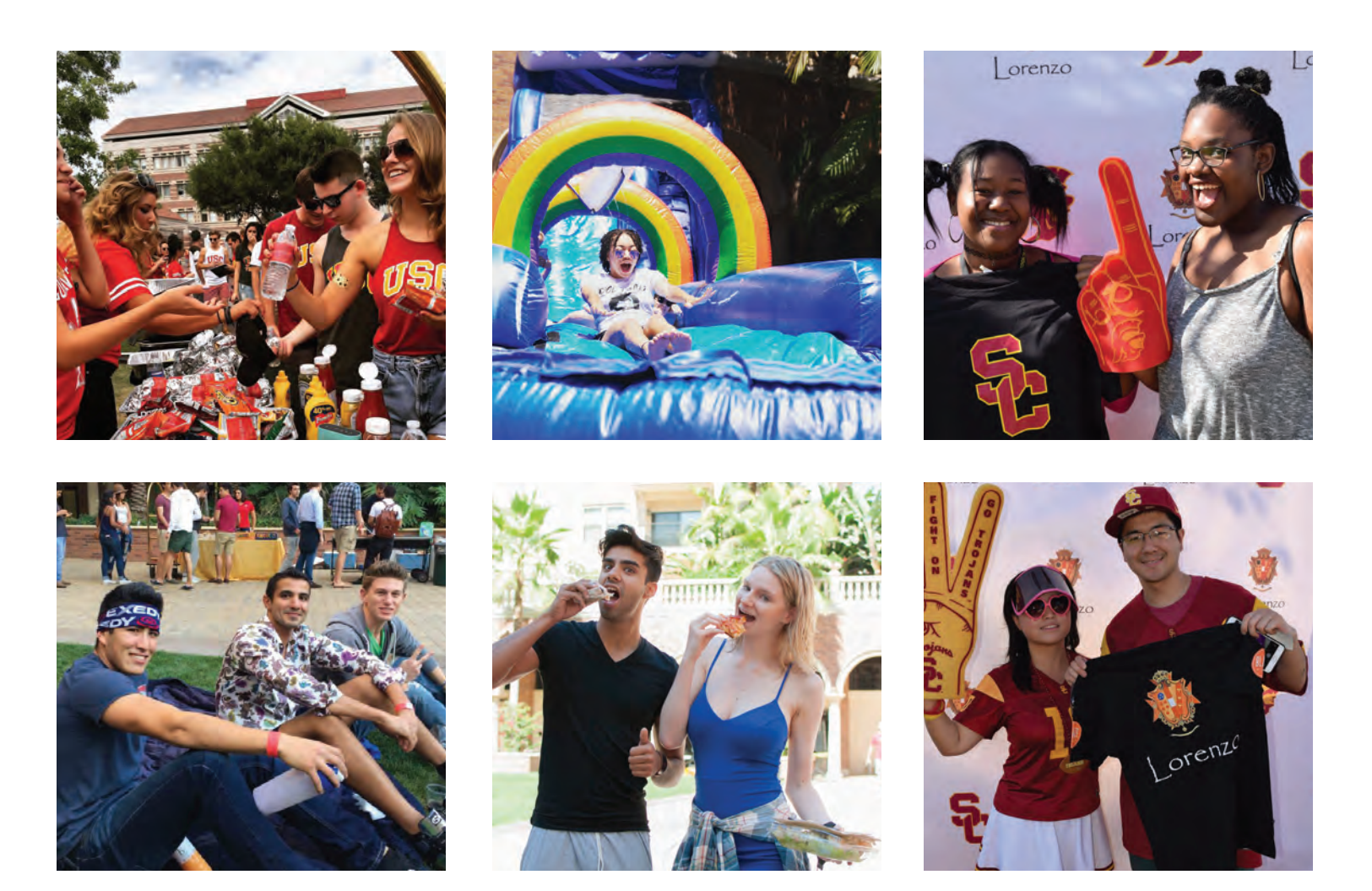

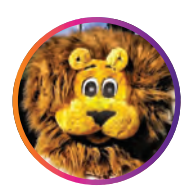

FOLLOW US ON OUR SOCIAL MEDIA FOR UPDATES ON CURRENT EVENTS, RENEWAL SPECIALS, & MORE!

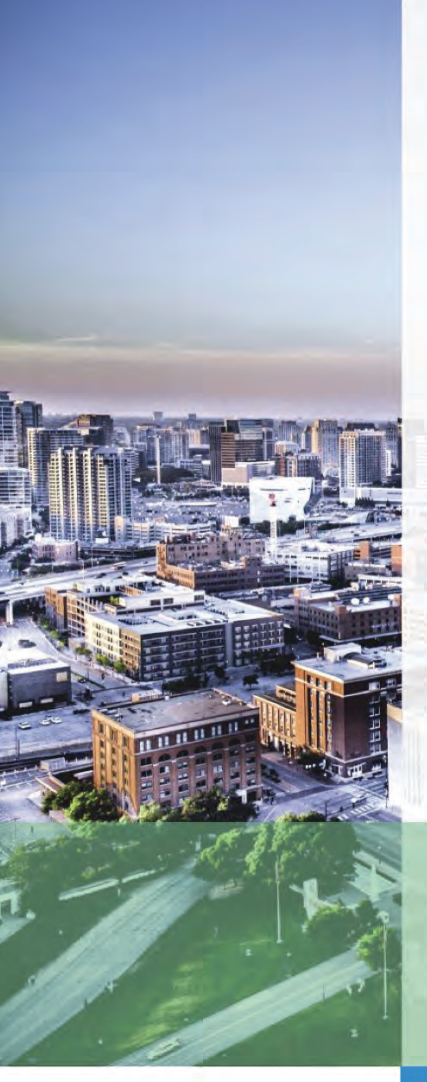

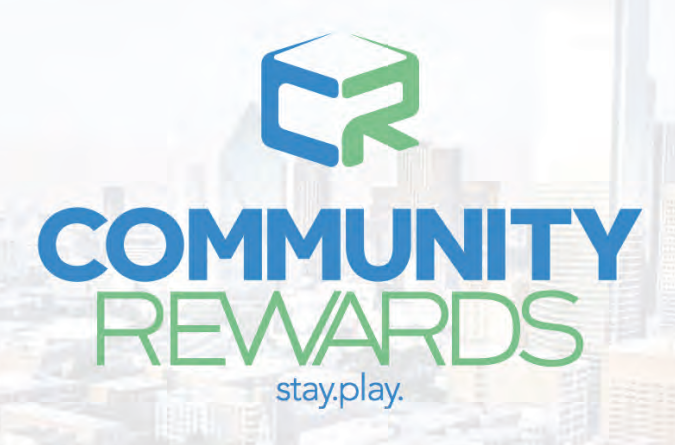

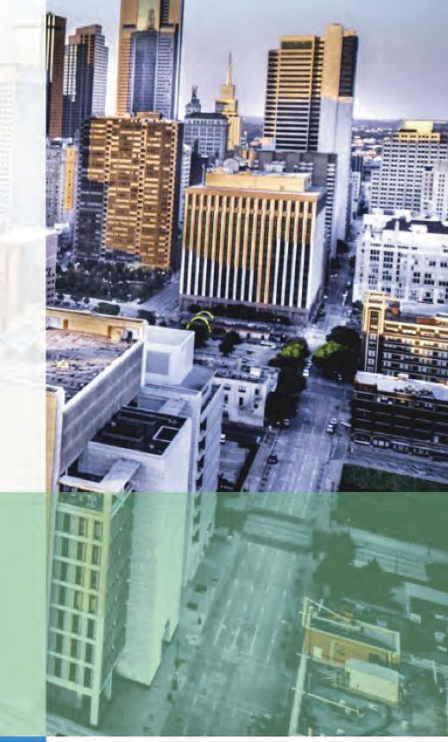

#### **Get Rewarded**

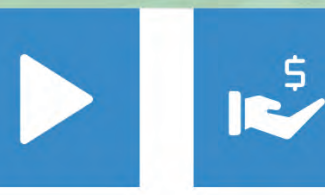

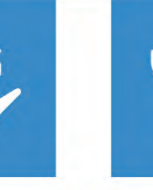

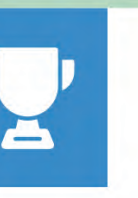

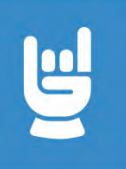

Complete Challenges

Collect Points Earn Rewards Celebrate You

#### Start Playing so you can Start Spending

#### Log onto Communityrewards.me

Download the app and start earning points today! Your points can be redeemed for giftcards.

communityrewards.me | facebook.com/CommunityRewards.me | @communityrewards

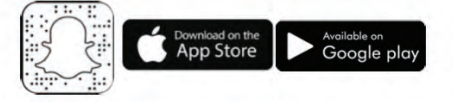

## ON SITE DINING

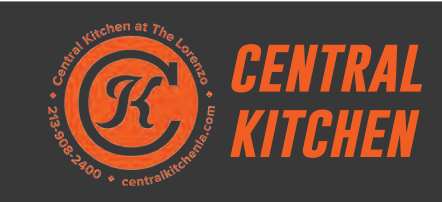

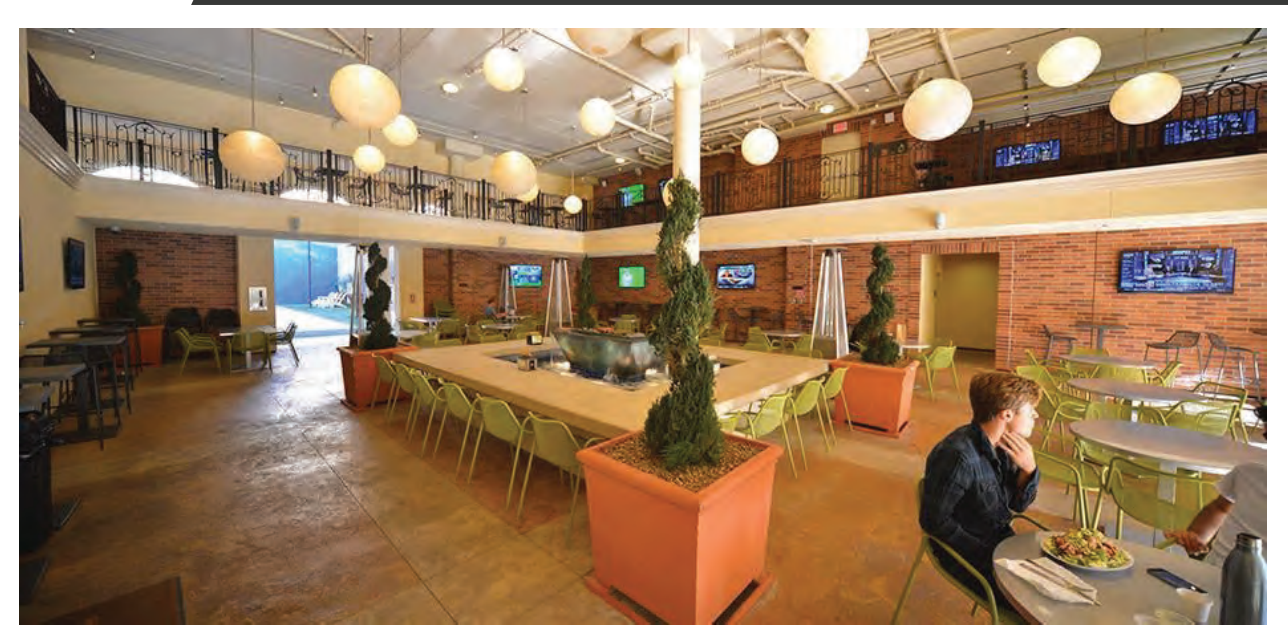

Central Kitchen Restaurant offers delicious California-style dining and meals on-the-go. Enjoy the convenience of breakfast, lunch, dinner and snacks in the comfort the Lorenzo community near USC. We cater to the needs of your busy lifestyle and provide friendly and speedy service.

Menu items include: artisan sandwiches, crisp salads, hearty soups, quality pizza, upscale burgers, loaded burritos, grilled teriyaki bowls, savory side dishes, wholesome breakfasts and premium coffee drinks. We also serve goodies like fresh-baked cookies and brownies, nutritious smoothies, and frozen yogurt for between-meal cravings or an after-dinner treat. Central Kitchen also serves gluten-free and soy-based meals.

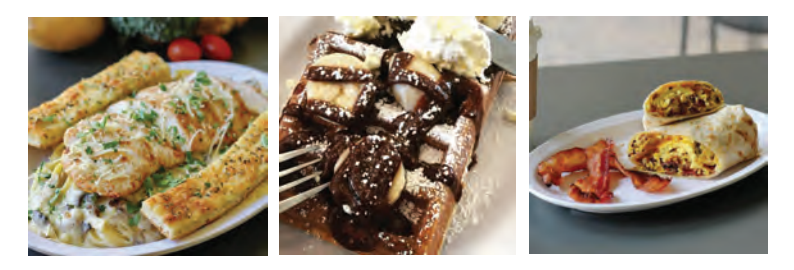

#### For your convenience:

- Dine inside or on our 100-seat covered patio, pick up to-go orders, or request delivery
- Order and pay online with credit, debit or your Central Kitchen Dining Card.
- Dining Card plans are available on a monthly, semester and annual basis offering great savings.
- In addition to our Dining Card, we accept Apple Pay, Visa, Mastercard, American Express, Discover, and of course, cash.
- Download our FREE easy ordering App offered for both iPhone and Android.

#### centralkitchenla.com

HOURS: Mon-Fri: 8am-11pm Sat-Sun: 9am-11pm T: 213-908-2400

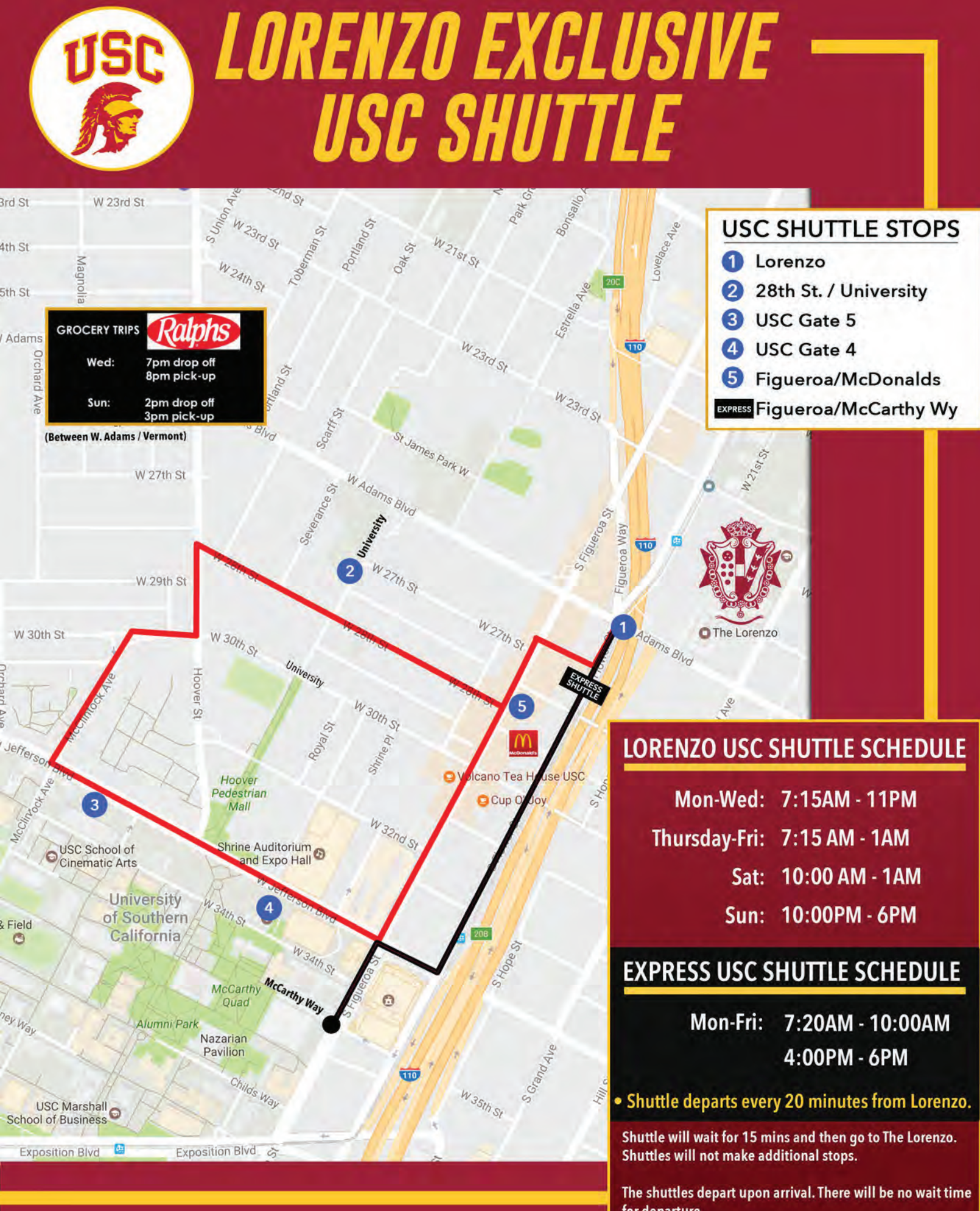

for departure.

## FIDM

## LORENZO EXCLUSIVE FIDM SHUTTLE

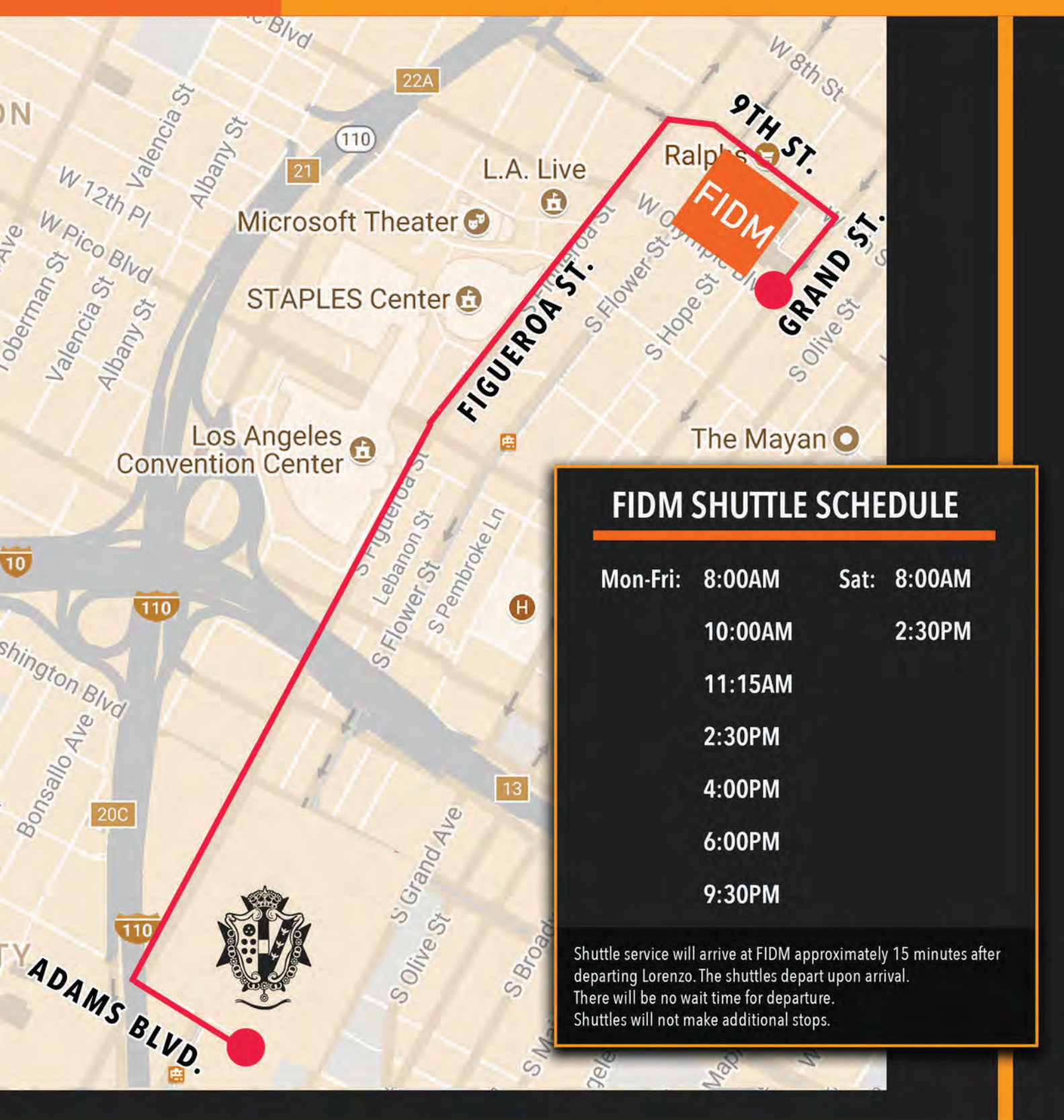

#### STUDIO SCHOOL LOS ANGELES LOS ANGELES LOS ANGELES

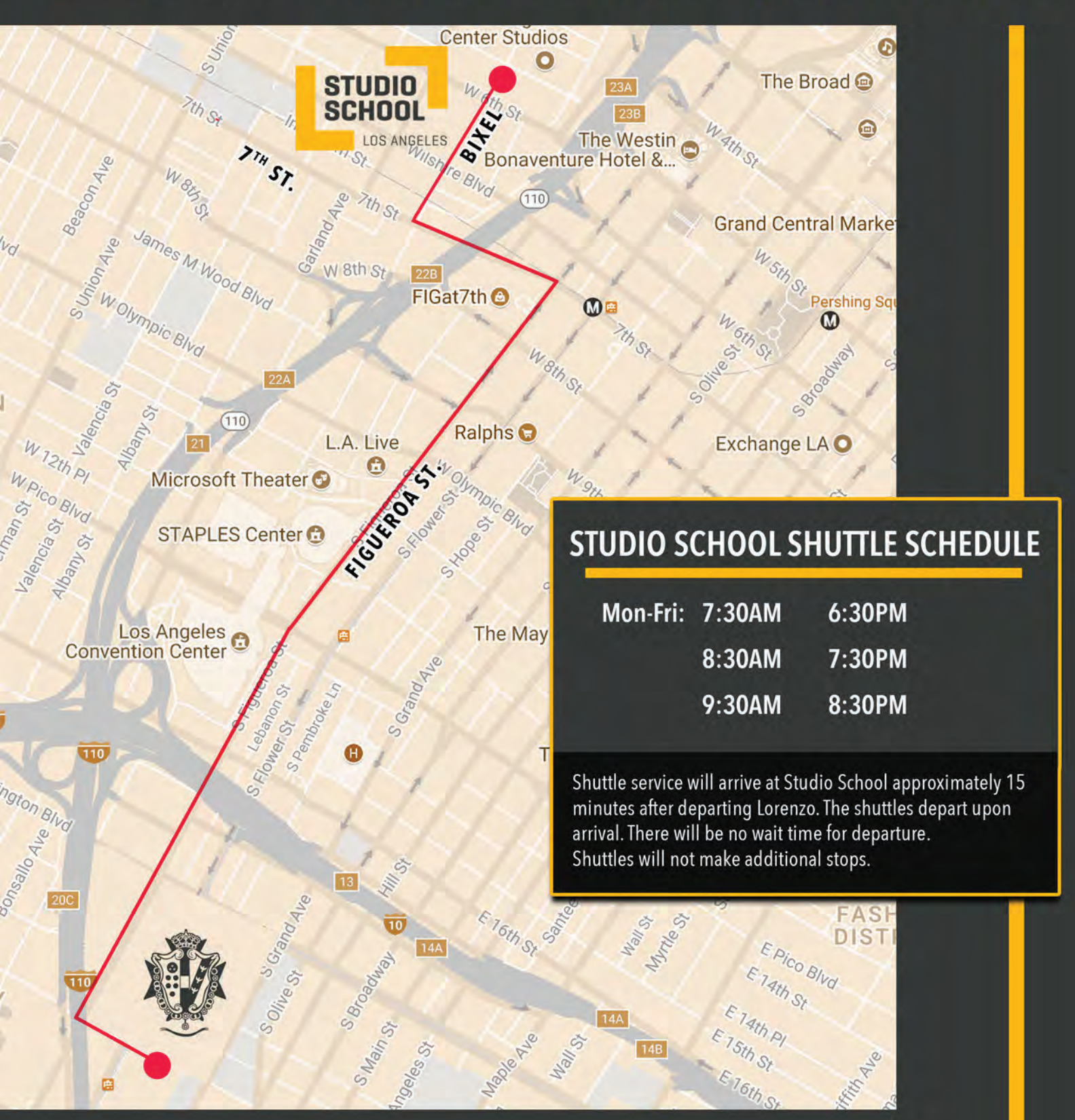

## PLACES AROUND DOWNTOWN

**Metro expo line** The following locations are all accessible conveniently through the metro expo line light rails!

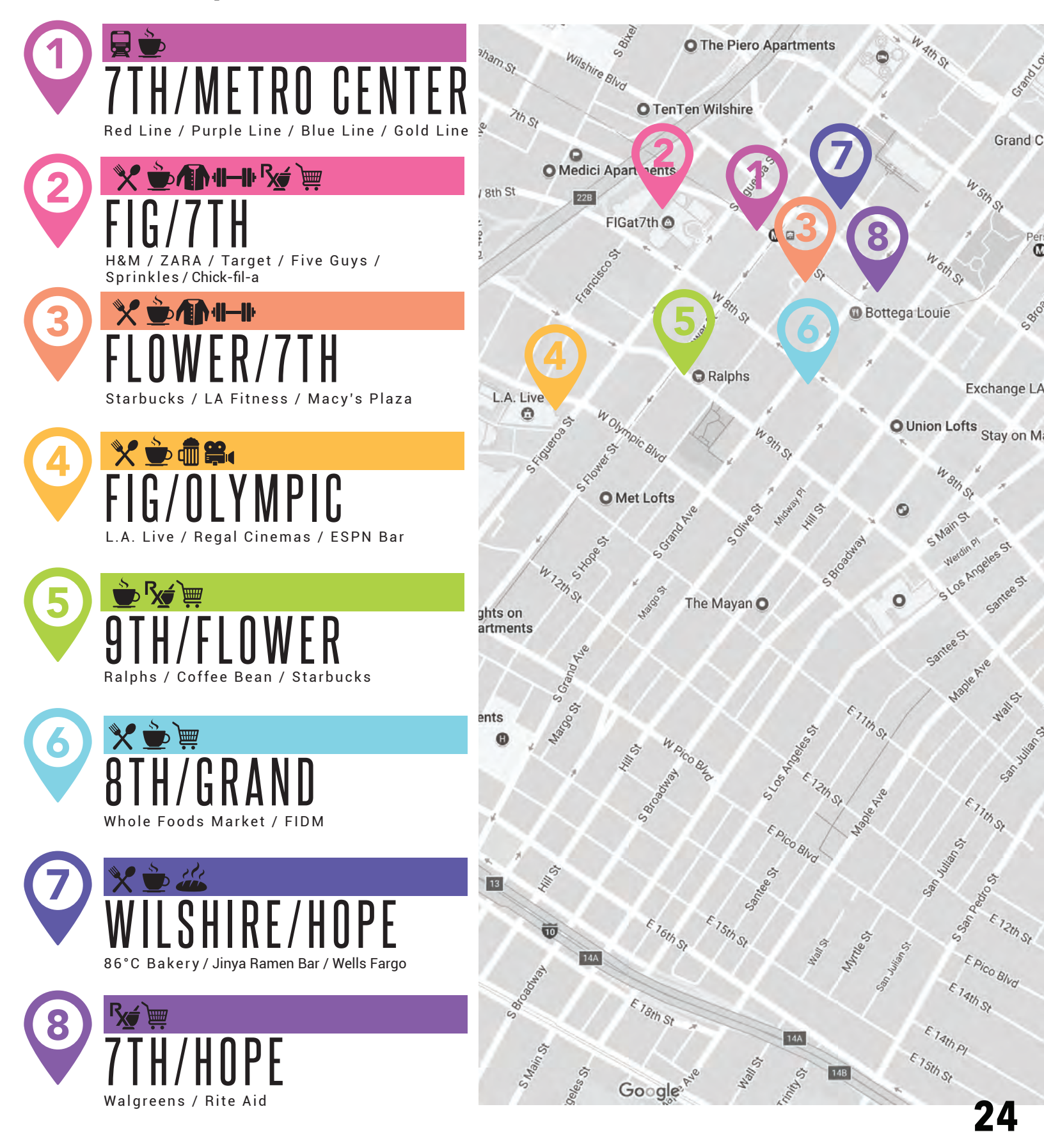

## THE LORENZO APARTMENTS ELEVATOR MAP

|             | P2 | P1  | GROUND | MEZZ | 2ND | 3RD   | 4TH    | 5TH    | 6TH   | 7TH | ROOF | 0          |
|-------------|----|-----|--------|------|-----|-------|--------|--------|-------|-----|------|------------|
| ELEVATOR #1 | X  | X   | X      |      | X   | X     | X      | X      | X     |     |      |            |
| ELEVATOR #2 | X  | X   | X      |      |     | X     | X      | X      | X     | X   | X    |            |
| ELEVATOR #4 | X  | X   | X      |      |     | X     | X      | X      | X     | Х   | X    | LUWINAN    |
| ELEVATOR #5 | X  | X   | X      |      |     | X     | X      | X      | X     | X   | X    | UUTPATIENT |
| ELEVATOR #6 |    | X   | X      |      |     | X     | X      | X      | X     | X   |      | CENTER     |
| ELEVATOR #7 |    | X   | X      |      |     | X     | X      | X      | X     | X   |      |            |
| ELEVATOR #8 |    | X   | X      | X    |     | X     | X      | X      | X     | X   |      | 0000       |
| ELEVATOR #9 |    | X   | X      |      |     | X     | X      | X      | X     | X   | X    |            |
|             |    | A t |        |      |     | FINDI | NG YOU | UR APA | RTMEN | NT  |      |            |

**METRO STATION** 

# MEST ADAMS BLVD (MAIN ENTRANCE)

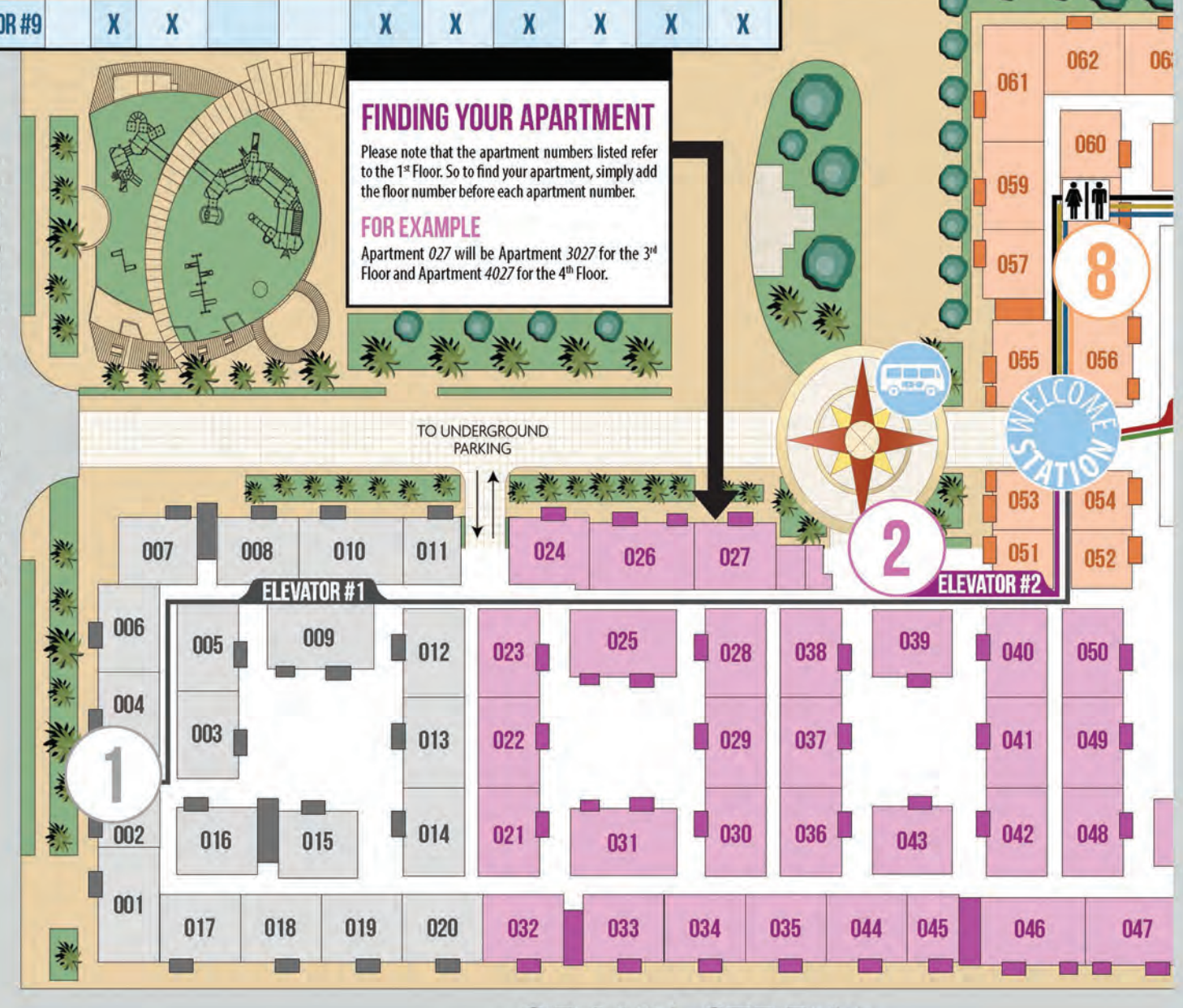

#### **GRAND STREET**

#### **FLOWER STREET**

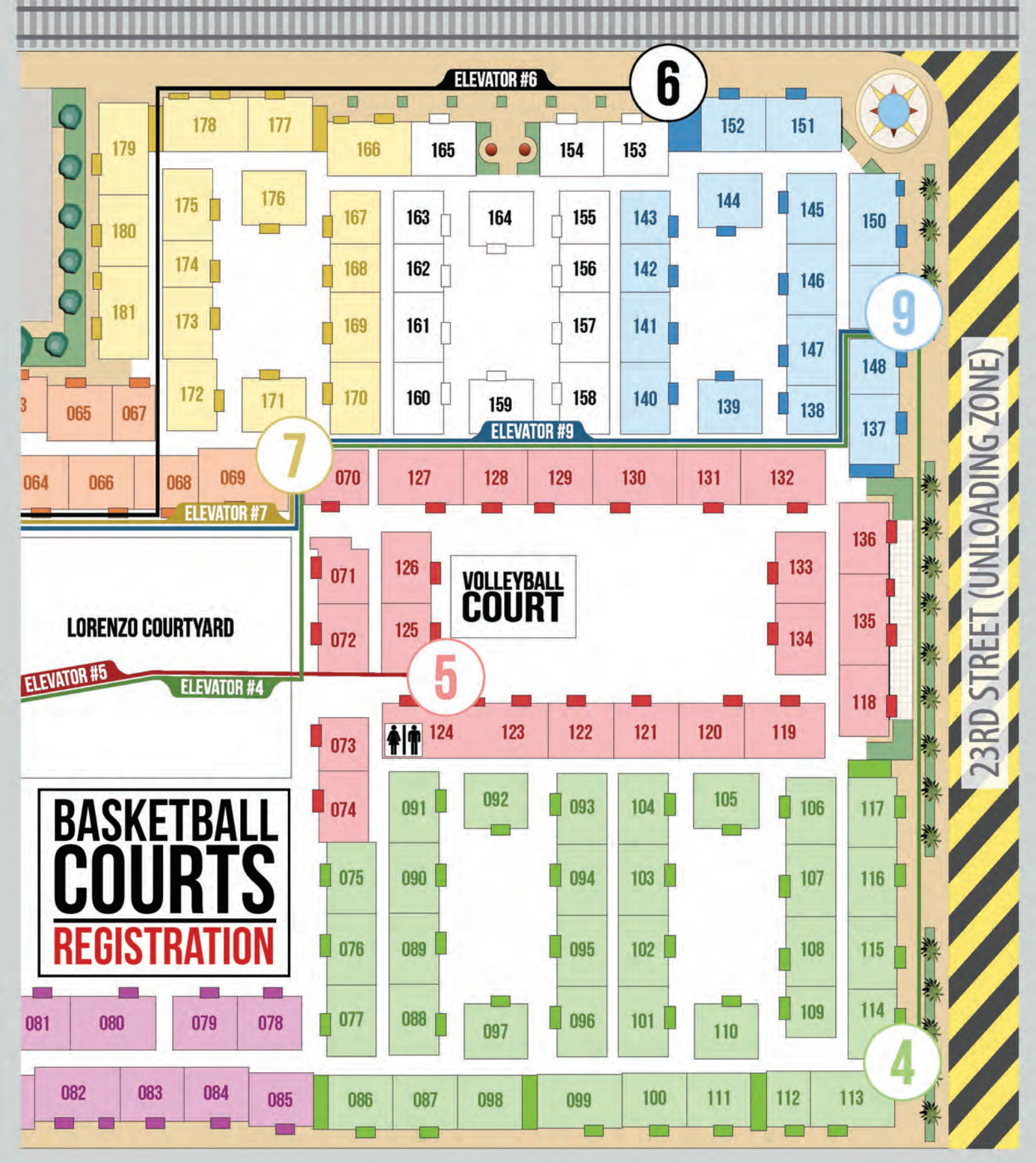

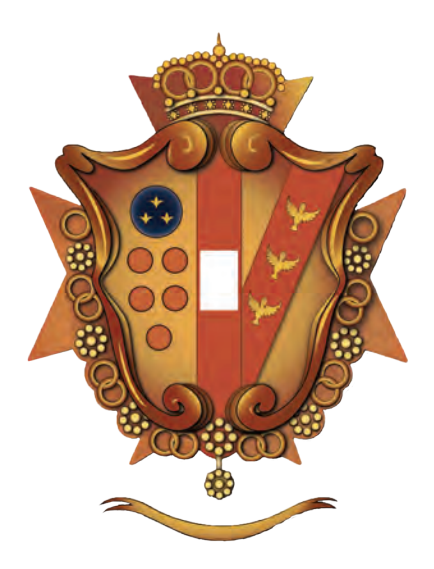